ステップアップガイド

日本語論文の探し方: CiNii Research編

2024/5/20 改訂

琉球大学附属図書館

### 論文を探すには

蔵書検索では、雑誌名をもとに雑誌所蔵の有無を検索できますが、「どんな論文が何という雑誌に掲載されてい るか」という論文に関する情報は調べることができません。そこで、論文を探すときは論文検索用データベース を使います。

日本語論文を探すときは、国立情報学研究所(NII)が提供する文献情報データベース「CiNii Research」が便 利です。このデータベースでは、文献だけでなく研究データや研究プロジェクト情報等を横断的に検索すること ができます。また、学内ネットワーク内で検索すると琉大専用のナビゲーション機能が表示されます。この機能 を学外からも活用したいときは、「学認」や「VPN接続」を使います(p.4参照)。

# CiNii Researchへのアクセス

| Image: Series   Image: Series   Image: Series <tr< th=""><th>データーベース Database</th><th>一覧へゝ</th></tr<>                                                                                                    | データーベース Database                                             | 一覧へゝ                                    |
|----------------------------------------------------------------------------------------------------|--------------------------------------------------------------|-----------------------------------------|
| With and a way and a field of the field of the field o | 図書を探す Book and Journal                                       | 雑誌記事・論文を探す Article                      |
| Were the first the first the fir  | 蔵書検索<br>Maruzen eBook Library<br>CiNii Books<br>一覧へ          | CiNii Research                          |
|                                                                                                    | 新聞記事・ニュースを探す Newspaper<br>琉球新報データベース<br>沖縄タイムスデータベース<br>ヨミダス | 辞典・辞書で調べる Dictionary ジャパンナレッジ 理科年表プレミアム |

図書館ウェブサイトのデータベース欄「雑誌記事・論文を探す」の「CiNii Research」をクリックします。 「一覧へ」をクリックした後に表示される一覧からでも、CiNii Researchにアクセスすることができます。

| 検索                                                                                                    |                                                                                                    |
|----------------------------------------------------------------------------------------------------|----------------------------------------------------------------------------------------------------|
| ①簡易検索 <sup>10年を立がす R#v0第1編文を立がす ログン rugleb<br/>()1/原約 2029年月1日からのCNin Kinewarthyの数を向けついて<br/>3/14(8)[10880 3/12(8)[0-000後、CNi Biewarthyのぜ ビスが得上します </sup> | 20注細検索     142/175(1) 2022年4月日が多なCNN AtclesなCNN Researchの対応ごついて<br>3/16(5)2020 - 3/1/(5)20200巻、CNN Researchのサビスが発します                                                                                                    |
| CCNIE<br>Res キーワードを入力<br>フリーフード<br>***<br>***<br>*** **** ブロシックト ** ###X ブロシックト ** ####X                                                                  | 20-2-F<br>9   9   9   9   9   9     9     9      9      9      9      9      9      9      9      9      9      9      9      9      9      9      9      9      9      9      9      9      9      9      9      9      9      9      9      9      9      9      9      9      9      9      9      9      9      9      9      9      9      9      9      9      9 <tb< th=""></tb<> |
| 検索ボックスにキーワードを入力し、「検索」をク<br>リックします。                                                                                                    | デージース DALSH 1,202 UGB URUSH DOLLON CHILDOUGSDOD CHILDOUG<br>SIDD HRUDU IDR 78Ppds ND.<br><u> メイモ</u> 形元 9 国名 本 単正紀 7日34.9ト へ 脱Cる                                                                                                    |
| ・詳細快系」をフリッフすると、論又名や者者名なと、<br>細かい条件を指定した検索が可能です(右図)。<br>検索ボックスの下にある項目で、検索するデータを選<br>択できます。「論文」を選ぶと、論文のデータのみが<br>ヒットします。                                    | <ul> <li>キーワード入力のコツ</li> <li>・キーワードを複数入力するときは、スペースで区<br/>切りましょう。</li> <li>・詳細検索を使う時、論文名は「タイトル」に、雑<br/>誌名は「フリーワード」か「刊行物名」に入力<br/>します。</li> </ul>                                                                                                    |

# 検索結果一覧

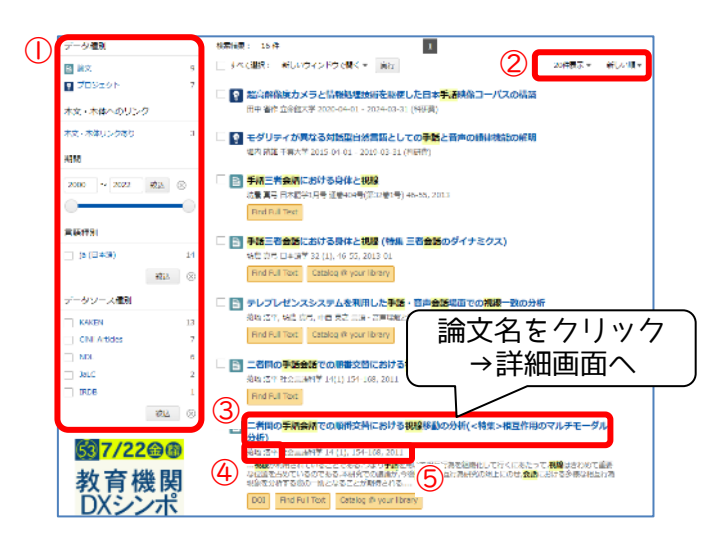

#### ①検索結果の絞り込み

結果が多いときは、データ種別を「論文」に絞り 込むと探しやすくなります。

②検索結果の並び替え

③論文名

④著者名

⑤その論文が載っている雑誌名、巻号、掲載ページ、 その巻号の発行年月日

気になる論文があったら、③論文名をクリックし、 詳細画面を表示します。

# 論文詳細画面

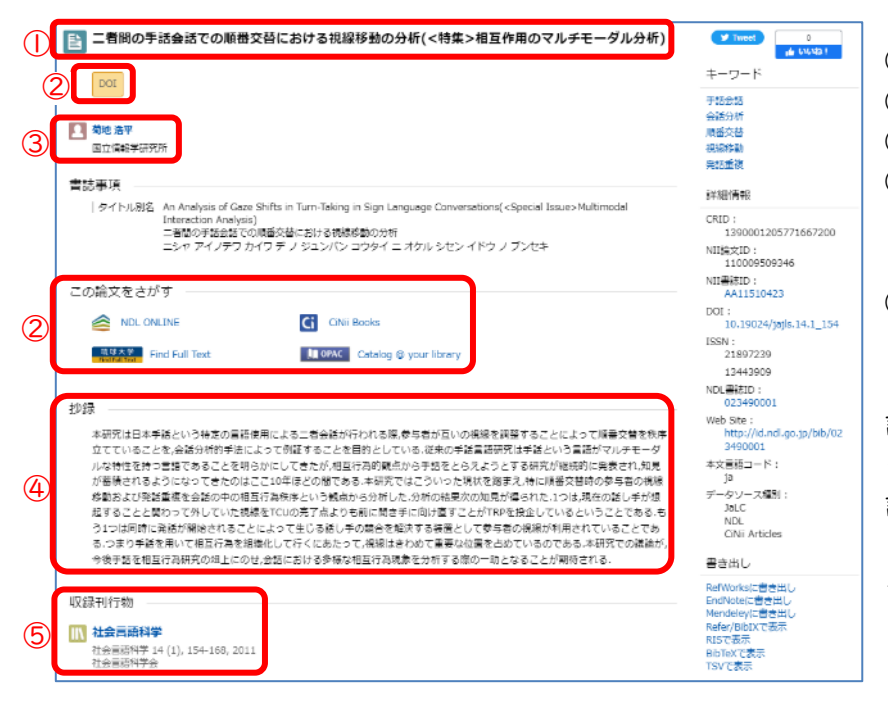

| ①論文名               |
|--------------------|
| ②各種ナビゲーション(次項参照)   |
| ③著者名               |
| ④抄録                |
| その論文の内容を簡潔に記述したもの  |
| です。                |
| ⑤その論文が載っている雑誌名、巻号、 |
| 掲載ページ、その巻号の発行年月日   |
|                    |
| 論文を読みたい場合、⑤の情報をもとに |
| その論文が載っている雑誌を探します。 |
| 論文によっては、ウェブ上で入手できる |
| こともあるので、次項で紹介するナビ  |
| ゲーションアイコンを活用しましょう! |
|                    |

# CiNii Researchの便利な機能

詳細画面の各種ナビゲーション(前項②)のアイコンをクリックすると、ウェブ上で論文を入手したり、その論 文が載っている雑誌が琉大図書館にあるか確認したりすることができます。

| 機関リポジトリ |                          | クリックすると本文をウェ<br>ブトで入手できる可能性が                                          | <b>范世</b> 中 <sup>44</sup> |                | 電子ジャーナルの購読状況確<br>認、琉大の蔵書検索、他大学                                   |   |
|---------|--------------------------|-----------------------------------------------------------------------|---------------------------|----------------|------------------------------------------------------------------|---|
| DOI     | など                       | あります。<br>※一部、未公開や有料の場合あり                                              | Find Fi                   | Find Full Text | から論文コピーの取り奇せを<br>サポートする機能が使えます。<br>※学内限定アイコン<br>(学外での利用方法はp.4参照) |   |
| 🚺 ОРА   | C Catalog @ your library | 琉大にその雑誌があるか、<br>蔵書検索システムを検索し<br>ます。<br>※学内限定アイコン<br>(学外からの利用方法はp.4参照) | Ci                        | CiNii Books    | その論文が載っている雑誌<br>の詳細情報や国内の大学の<br>所蔵状況を確認できます。                     | 2 |

論文詳細画面で「琉球大学 Find Full Text」のアイコンをクリックすると、電子リソースポータルの画面が表 示されます。

琉球大学

をクリックした場合)

|                                                                                                    |                                                                                                    | <sup>歳球大学附属図書館</sup> University of the Ryukyus Lil<br>電子リソースポータル<br>e-Resource Portal | brary<br>-                        |
|----------------------------------------------------------------------------------------------------|----------------------------------------------------------------------------------------------------|---------------------------------------------------------------------------------------|-----------------------------------|
| •                                                                                                    | 図書館トップ<br>Library TOP                                                                                           | ▶ 電子リソースポータルトップ<br>e-Resouece Portal TOP                                              | ► ヘルプ<br>HELP                     |
| <ul> <li>▼#は届税</li> <li>二者間の手話:</li> <li>特集&gt;相互</li> <li>要情系: 梁皓、</li> <li>登場系: 124</li> <li>登場系: 201</li> <li>子:</li> <li>アレテキス</li> <li>リンース: 1-51ACE</li> <li>ジャーブルを考</li> <li>1998-第6</li> <li>* Free (増し)</li> </ul> | 会話での順番交替に<br>作用のマルチモータ<br><sup>法理</sup><br>単料子<br>13099<br>14 号1 ページ: 154-10<br><b>トを見る</b><br>。 - 町利用できないタイトルも | おける視線移動の分析(<<br>リレ分析)<br>58<br>あります)<br>あります)                                         | 日本语 ><br>株余条件を交更する<br>Eメール エクスポート |
| 「「「「「「「「」」」、「「「」」」、「「」」、「「」」、「」、「」」、「」、「                                                                                                    | ISSN/ISBN7040                                                                                                   | 雑誌名/図書名で探す                                                                            |                                   |
| 3 Step2. 他感謝から明<br>論文コピーを取り含せる                                                                                                    | なり否せる(ILL依頼・有料)<br>5 中込国国へ                                                                                      |                                                                                       |                                   |

- 「フルテキストを見る」をクリッ クすると、移動先で論文を入手でき る可能性があります。
   ※一部、未公開や有料の場合あり
- ②琉大にその論文が載っている紙の 雑誌があるか検索します。クリック すると、ISSN(雑誌の固有の番 号)や雑誌名で自動的に検索します (次項参照)。
- ③論文コピーの取り寄せの申し込み ができます。この画面から申し込む と、論文の情報が自動的に入力され るので、入力の手間を減らすことが できます。ウェブ上でも、琉大図書 館でも入手できないときは、ここか ら入手の手続きを行います。

### 琉大に紙の雑誌があるか確認する

電子リソースポータル

電子リソースポータルの「Step1. 琉大図書館で冊子の所蔵を探す」のリンク(前項②)から琉大に紙の雑誌が あるか検索できます。その雑誌の詳細情報画面の「所蔵情報」にある「所蔵巻号」から、その雑誌の何巻何号が あるか確認できます。

| 琉球大学附属<br>総合目録デ-<br>Davestraf the Parkant Mart                                                                                                    | SIG 者館     Sign 者館     (All 7) [NRRE: [Waters 07/5] [REE: [REE: ] [REE: 24/-9]]     (All 7) [Impage 1888     (日本語 1)                                                                                                    | ※CiNii Researchの論文詳細画面で 🛄 OPAC をクリックした時も同じ動きです。                                             |
|----------------------------------------------------------------------------------------------------|----------------------------------------------------------------------------------------------------|---------------------------------------------------------------------------------------------|
| 7431<br>References<br>Marine State<br>Marine State<br>Ma | Alternative     The Algorized (in the Algorized in Society)          etherative (this<br>fills): (initial fills): (initial fills): (initi | 請求記号         所蔵年次         所蔵巻号           801.03  SHA         2004-2020         7-22, 23(1)+ |
| <b>所蔵巻</b><br>【例】                                                                                                    | 号の見方<br>  <sub>  歩号</sub>                                                                                                    | ●巻(号)で表記される<br>1(1) は 1巻1号 と読む                                                              |
|                                                                                                    | 1(1), 2, 3(1, 3-4), 4-5+                                                                                                    | <ul> <li>●カッコ無しは全ての号が揃っている巻</li> <li>2 → 2巻は1号~4号の全てが揃っている。</li> </ul>                      |
| 1券15                                                                                                    | ※年4回発行で4冊で1巻となる雑                                                                                                    | 誌<br>●カッコ有りは一部の号が抜けている巻<br>3(1, 3-4) → 3巻は2号が抜けている。                                         |
|                                                                                                    | 2巻4号 3巻4号 4巻4号                                                                                                    | <ul> <li>●プラスは継続して購入している雑誌</li> <li>4-5+ → 6巻以降も図書館に入る予定。</li> </ul>                        |

「学認」や「VPN接続」を使うと、 CiNii Researchの学内限定機能を学外から利用することができます。

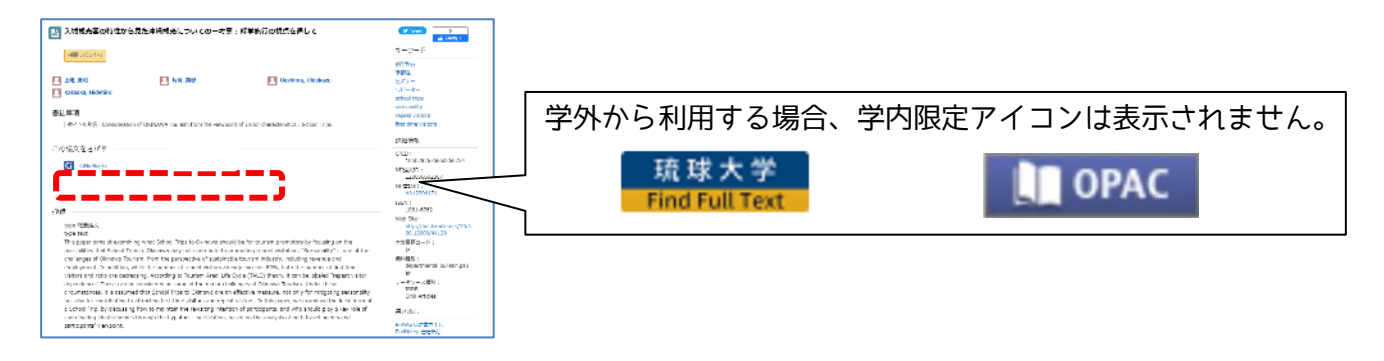

●学認を使う

学認(GakuNin)とは、全国の学術機関や出版社等が連携して作り上げている認証システムのことです。CiNii Research以外にも、様々なデータベースで利用されています。

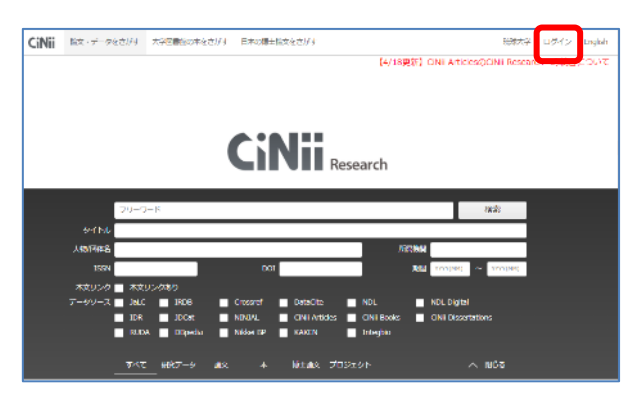

「ログイン」をクリックします。

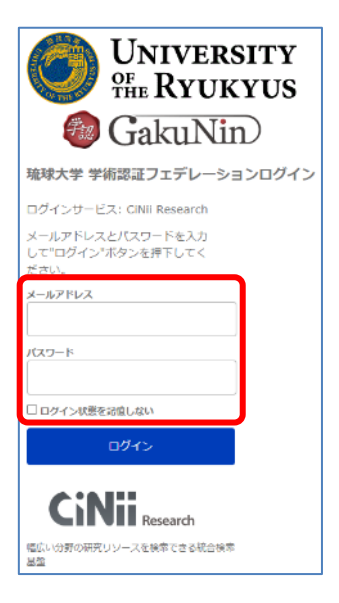

 ③情報基盤統括センター のメールアドレス (@eve.uryukyu.ac.jp)とパス ワードを入力し、「ログ イン」をクリックします。
 ※ログイン後、英語の画 面が表示されたら、内容 を確認し「Accept」を クリックします。
 (CiNiiに琉大所属とい う情報を提供してよいか、 次回以降も確認が必要か を問うものです。)

| CiNii        |                                                                                                    | \$,575±(Kees) | ~/~/(06b) |
|--------------|----------------------------------------------------------------------------------------------------|---------------|-----------|
| ログイン (Login) |                                                                                                    |               |           |
|              |                                                                                                    |               |           |
|              | 用紙は200クキル22年ンステムでログインオさカ @(Salan Nin<br>(Institutional Legen for melitations on Legens)<br>別名と記                   |               |           |
|              | (Ramerice sectors for this set browser sectors)                                                                   |               |           |
|              | CONTRACT ZIMPANY MULTICIDE End Margin 202<br>Copyright 2020 Related Institute of Informatics, Al Region Reserved. |               |           |

②所属機関欄で「琉球大学」を選び「ログイン」をクリックします。

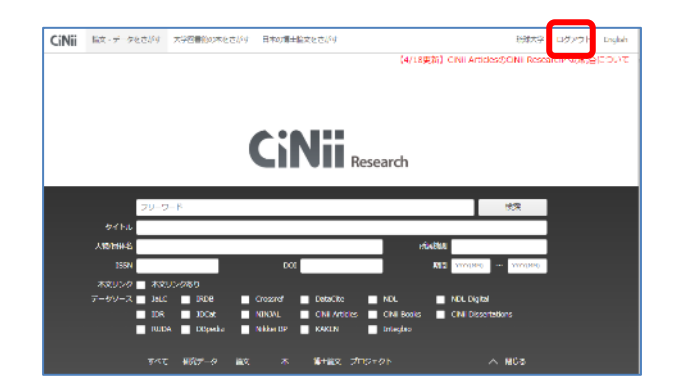

④画面右上に「ログアウト」と表示されていたらログイン成功です。学内限定機能を 学外から利用できるようになります。

●VPN接続を使う

情報基盤統括センターが提供する学内ネットワークへの接続方法です。VPN接続を使うと、電子ブックや電子 ジャーナル等、ほとんどの電子リソースへアクセス可能です。

設定方法は、情報基盤統括センターのウェブサイトをご覧ください。

http://www.cnc.u-ryukyu.ac.jp/questions/connect\_outside/

図書館Webサイト <u>https://www.lib.u-ryukyu.ac.jp/</u> 作成:資料サービス係 tssiryo@acs.u-ryukyu.ac.jp

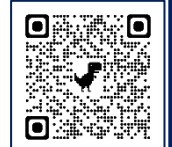